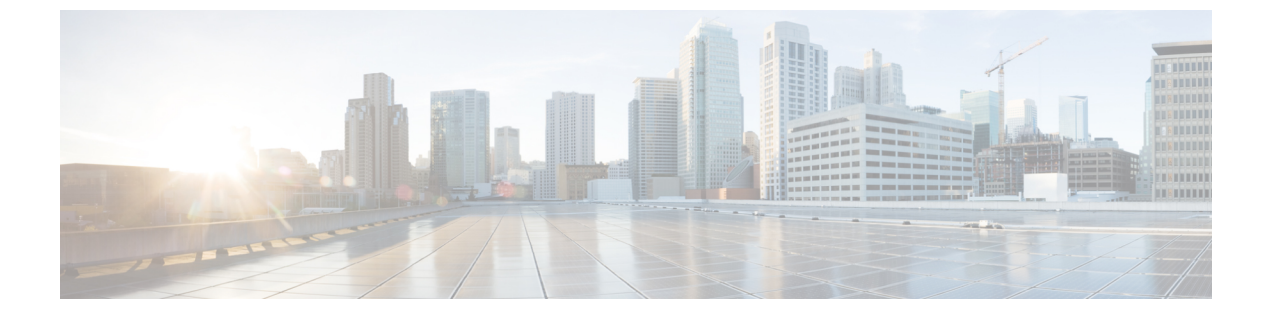

# VLAN マッピングの設定

- VLAN マッピングについて (1ページ)
- VLAN マッピング設定時の注意事項 (3ページ)
- VLAN マッピングの設定方法 (4ページ)
- VLAN マッピングの機能履歴 (9ページ)

# VLAN マッピングについて

VLANマッピングの一般的な配備で、サービスプロバイダーは、ローカルサイトの一部として のリモートロケーションにおけるカスタマーのスイッチを含む、透過的なスイッチングインフ ラストラクチャを提供します。これにより、カスタマーは、同じVLANIDスペースを使用し、 プロバイダーネットワークを介してレイヤ2制御プロトコルをシームレスに実行できます。こ のようなシナリオでは、サービスプロバイダーはそのVLAN IDをカスタマーに適用しないこ とを推奨します。

変換済み VLAN ID(S-VLAN)を確立する1つ方法では、カスタマーネットワークに接続され たトランクポートで、サービスプロバイダー VLAN にカスタマーの VLAN をマッピングしま す(VLAN ID 変換とも呼ばれます)。ポートに入るパケットは、ポート番号とパケットの元 のカスタマー VLAN-ID(C-VLAN)に基づいて、サービスプロバイダーの VLAN(S-VLAN) にマッピングされます。

サービスプロバイダーの内部割り当ては、カスタマーの VLAN と競合する場合があります。 カスタマー トラフィックを分離するために、サービス プロバイダーは、トラフィックがクラ ウドにある間に、特定の VLAN を別の VLAN にマッピングできます。

#### 配備例

スイッチのすべての転送処理は、C-VLAN 情報ではなく、S-VLAN 情報を使用して実行されま す。これは、VLAN ID が、入力時に S-VLAN にマッピングされるためです。

(注)

VLAN マッピングが設定されているポートで機能を設定する場合は、カスタマー VLAN-ID (C-VLAN)ではなく S-VLAN を常に使用します。現時点では、1 対1の VLAN マッピングは サポートされていません。

VLAN マッピングが設定されているインターフェイスでは、指定された C-VLAN パケットは ポートに入るとき、指定された S-VLAN にマッピングされます。パケットがポートから出る場 合も同様に、カスタマー C-VLAN にマッピングが行われます。

スイッチはトランクポートにおける次の種類の VLAN マッピングをサポートします。

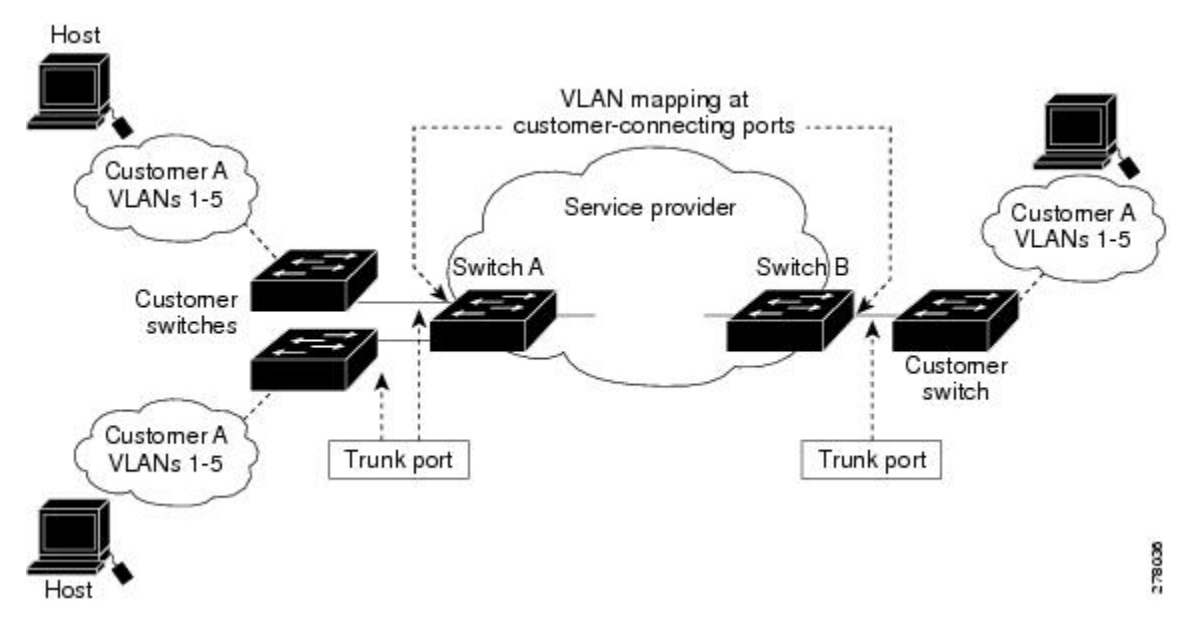

カスタマー VLAN からサービスプロバイダー VLAN へのマッピング

図は、カスタマーがサービス プロバイダー ネットワークの両端の複数のサイトで同じ VLAN を使用する場合のトポロジを示します。サービスプロバイダーバックボーン経由でパケットを 伝送できるように、カスタマー VLAN ID をサービスプロバイダー VLAN ID にマッピングしま す。サービスプロバイダー バックボーンの反対側でカスタマー VLAN ID が取り出され、別の カスタマー サイトで使用できます。サービス プロバイダー ネットワークのそれぞれの側のカ スタマー接続ポートで同じ VLAN マッピング セットを設定します。

### 選択的 Q-in-Q

選択した QinQ は、UNI に入る指定のカスタマー VLAN を指定の S-VLAN ID にマッピングし ます。S-VLAN ID は未変更の着信 C-VLAN に追加され、パケットはサービス プロバイダ ネッ トワークに二重タグ付きで送信されます。出力では、S-VLAN ID が削除され、カスタマー VLAN-ID がパケットで保持されます。デフォルトでは、指定したカスタマー VLAN に一致し ないパケットはドロップされます。

## トランクポートでの Q-in-Q

トランクポートの QinQ は、UNI に入るカスタマー VLAN を指定の S-VLAN ID にマッピング します。選択的 QinQ と同様に、パケットには二重タグが付けられ、出力では S-VLAN ID が削 除されます。

## VLAN マッピング設定時の注意事項

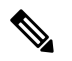

(注)

デフォルトで、VLAN マッピングは設定されていません。

ガイドラインは次のとおりです。

- VLAN マッピングが EtherChannel で有効になっている場合、設定は EtherChannel バンドルのすべてのメンバーポートには適用されず、EtherChannel インターフェイスにのみ適用されます。
- VLANマッピングがEtherChannelで有効であり、競合するマッピング/変換がメンバーポートで有効になっている場合、ポートはEtherChannelから削除されます。
- EtherChannel に属するポートが VLAN マッピングで設定され、EtherChannel が競合する VLAN マッピングで設定されている場合、ポートは EtherChannel から削除されます。
- ポートのモードが「トランク」モード以外に変更されると、EtherChannelのメンバーポートは EtherChannel バンドルから削除されます。
- ・一貫して制御トラフィックを処理するには、次のようにレイヤ2プロトコルトンネリング をイネーブルにするか(推奨)、

```
:
Device(config)# interface Gig 1/1
Device(config-if)# switchport mode access
Device(config-if)# 12protocol-tunnel stp
Device(config-if)# end
```

または、次のようにスパニングツリーの BPDU フィルタを挿入します。

```
Current configuration : 153 bytes

!

Device(config) # interface Gig 1/1

Device(config-if) # switchport mode trunk

Device(config-if) # switchport vlan mapping 10 20

Device(config-if) # spanning-tree bpdufilter enable

Device(config-if) # end
```

- ・デフォルトのネイティブ VLAN、ユーザ設定のネイティブ VLAN、および予約済みの VLAN (範囲 1002 ~ 1005)は、VLAN マッピングに使用できません。
- PVLAN サポートは、VLAN マッピングが設定されている場合は使用できません。

### 選択的 Q-in-Q の設定時の注意事項

- •S-VLANが作成され、選択的Q-in-Qが設定されているトランクポートの許可されたVLAN リスト内に存在する必要があります。
- ・選択的Q-in-Qが設定されている場合、デバイスはCDP、STP、LLDP、およびVTPのレイ ヤ2プロトコルトンネリングをサポートします。
- IP ルーティングは、選択的 Q-in-Q 対応ポートではサポートされません。
- IPSG は、選択的 Q-in-Q 対応ポートではサポートされません。

### トランクポートでの Q-in-Q の設定時の注意事項

- S-VLAN は、トランクポートで Q-in-Q が設定されているトランクポートの許可 VLAN リ ストで作成および存在する必要があります。
- トランクポートでQ-in-Qが設定されている場合、デバイスはCDP、STP、LLDP、および VTPのレイヤ2プロトコルトンネリングをサポートします。
- 入力および出力 SPAN、および RSPAN は、QinQ が有効になっているトランクポートでサポートされます。
- •QinQを有効にすると、SPANフィルタリングを有効にして、マッピングされたVLAN (S-VLAN)上のトラフィックのみをモニタできます。
- IGMP スヌーピングは C-VLAN ではサポートされません。

# VLAN マッピングの設定方法

ここでは、VLAN マッピングの設定方法について説明します。

## トランク ポートの選択的 Q-in-Q

トランク ポートで選択的 Q-in-Q の VLAN マッピングを設定するには、次の作業を行います。

(注) 同じインターフェイスでは、1対1のマッピングと選択的 Q-in-Q を設定できません。

### 手順の概要

- 1. enable
- **2**. configure terminal
- **3. interface** *interface-id*
- 4. switchport mode trunk

- 5. switchport vlan mapping vlan-id dot1q-tunnel outer vlan-id
- 6. switchport vlan mapping default dot1q-tunnel vlan-id
- 7. exit
- 8. spanning-tree bpdufilter enable
- **9**. end
- **10. show interfaces** *interface-id***vlan mapping**
- **11**. copy running-config startup-config

### 手順の詳細

|       | コマンドまたはアクション                                                                           | 目的                                                           |
|-------|----------------------------------------------------------------------------------------|--------------------------------------------------------------|
| ステップ1 | enable                                                                                 | 特権 EXEC モードを有効にします。                                          |
|       | 例:                                                                                     | パスワードを入力します(要求された場合)。                                        |
|       | Device> enable                                                                         |                                                              |
| ステップ2 | configure terminal                                                                     | グローバル コンフィギュレーション モードを開始                                     |
|       | 例:                                                                                     | します。                                                         |
|       | Device# configure terminal                                                             |                                                              |
| ステップ3 | interface interface-id                                                                 | サービス プロバイダー ネットワークに接続される                                     |
|       | 例:                                                                                     | インターフェイスのインターフェイスコンフィギュ                                      |
|       | <pre>Device(config)# interface gigabitethernet1/1</pre>                                | レーションモートを開始します。物理インターフェ<br>イスまたは EtherChannel ポート チャネルを入力で   |
|       |                                                                                        | きます。                                                         |
| ステップ4 | switchport mode trunk                                                                  | 指定したインターフェイスをトランク ポートとし                                      |
|       | 例:                                                                                     | て設定します。                                                      |
|       | <pre>Device(config-if)# switchport mode trunk</pre>                                    |                                                              |
| ステップ5 | <b>switchport vlan mapping</b> <i>vlan-id</i> <b>dot1q-tunnel</b> <i>outer vlan-id</i> | マッピングする VLAN ID を入力します。                                      |
|       |                                                                                        | • vlan-id : カスタマー ネットワークからスイッ                                |
|       | [79]:                                                                                  | チに入るカスタマー VLAN ID (C-VLAN)。<br>地宮ズキス 第四は1- 4004 ズナー WAN ID の |
|       | dotlq-tunnel 64                                                                        | 相定できる範囲は1~4094です。 VLAN-IDの<br>ストリングを入力できます。                  |
|       |                                                                                        | • outer-vlan-id : サービス プロバイダー ネット                            |
|       |                                                                                        | ワークの外部 VLAN ID(S-VLAN)。指定でき                                  |
|       |                                                                                        | る範囲は1~4094です。                                                |
|       |                                                                                        | VLAN マッピング設定を削除するには、このコマ                                     |
|       |                                                                                        | ンドの no 形式を使用します。no switchport vlan                           |
|       |                                                                                        | mapping all コマンドを人力すると、すべてのマッ<br>ピング設定が削除されます                |
|       |                                                                                        |                                                              |

|               | コマンドまたはアクション                                                                                                    | 目的                                                                                                    |
|---------------|----------------------------------------------------------------------------------------------------|----------------------------------------------------------------------------------------------------|
| ステップ6         | switchport vlan mapping default dot1q-tunnel vlan-id<br>例:<br>Device(config-if)# switchport vlan mapping<br>default dot1q-tunnel 22 | ポート上のすべてのマッピングされていないパケッ<br>トが、指定された S-VLAN で転送されるように指<br>定します。<br>デフォルトでは、マッピングされた VLAN に一致<br>しないパケットはドロップされます。<br>タグなしトラフィックはドロップされずに転送され<br>ます。 |
| ステップ <b>1</b> | exit<br>例:<br>Device(config-if)# exit                                                                                               | グローバル コンフィギュレーション モードに戻り<br>ます。                                                                                                    |
| ステップ8         | spanning-tree bpdufilter enable<br>例:<br>Device(config)# spanning-tree bpdufilter enable                                            | <ul> <li>スパニングツリーのBPDUフィルタを挿入します。</li> <li>(注) 一貫して制御トラフィックを処理するには、レイヤ2プロトコルトンネリングをイネーブルにするか(推奨)、またはスパニングツリーのBPDUフィルタを挿入します。</li> </ul>            |
| ステップ9         | end<br>例:<br>Device(config)# end                                                                                                    | 特権 EXEC モードに戻ります。                                                                                                    |
| ステップ10        | <pre>show interfaces interface-idvlan mapping 例: Device# show interfaces gigabitethernet1/1 vlan mapping</pre>                      | 設定を確認します。                                                                                                    |
| ステップ11        | copy running-config startup-config<br>例:<br>Device# copy running-config startup-config                                              | (任意)コンフィギュレーション ファイルに設定<br>を保存します。                                                                                                    |

### 例

次の例では、ポートに選択した QinQ マッピングを設定して、C-VLAN ID が 2 ~ 5 の トラフィックが、S-VLAN ID が 100 であるスイッチに入るようにする方法を示しま す。デフォルトでは、その他の VLAN ID のトラフィックはドロップされます。

Device(config)# interface GigabitEthernet0/1
Device(config-if)# switchport vlan mapping 2-5 dot1q-tunnel 100
Device(config-if)# exit

次の例では、ポートに選択した QinQ マッピングを設定して、C-VLAN ID が 2 ~ 5 の トラフィックが、S-VLAN ID が 100 であるスイッチに入るようにする方法を示しま す。他の VLAN ID のトラフィックは、S-VLAN ID 200 で転送されます。

Device(config) # interface GigabiEthernet0/1
Device(config-if) # switchport vlan mapping 2-5 dot1q-tunnel 100
Device(config-if) # switchport vlan mapping default dot1q-tunnel 200
Device(config-if) # exit

| Device# show vlan mapping                                      |                 |                |  |  |  |  |
|----------------------------------------------------------------|-----------------|----------------|--|--|--|--|
| Total no of vlan mappings configured: 5<br>Interface Hu1/0/50: |                 |                |  |  |  |  |
| VLANs on wire                                                  | Translated VLAN | Operation      |  |  |  |  |
| 2-5                                                            | 100             | selective QinQ |  |  |  |  |
| *                                                              | 200             | default QinQ   |  |  |  |  |

## トランクポートでの Q-in-Q

トランクポートで選択的 Q-in-Q の VLAN マッピングを設定するには、次の作業を行います。

#### 手順の概要

- 1. enable
- **2**. configure terminal
- **3. interface** *interface-id*
- 4. switchport mode trunk
- 5. switchport vlan mapping default dot1q-tunnel vlan-id
- 6. exit
- 7. spanning-tree bpdufilter enable
- 8. end
- 9. show interfaces interface-idvlan mapping
- **10**. copy running-config startup-config

#### 手順の詳細

|       | コマンドまたはアクション               | 目的                                               |
|-------|----------------------------|--------------------------------------------------|
| ステップ1 | enable                     | 特権 EXEC モードを有効にします。                              |
|       | 例:                         | パスワードを入力します(要求された場合)。                            |
|       | Device> enable             |                                                  |
| ステップ2 | configure terminal         | グローバル コンフィギュレーション モードを開始                         |
|       | 例:                         | します。                                             |
|       | Device# configure terminal |                                                  |
| ステップ3 | interface interface-id     | サービス プロバイダー ネットワークに接続される                         |
|       | 例:                         | インターフェイスのインターフェイスコンフィギ<br>レーションモードを開始します。物理インターフ |

|         | コマンドまたはアクション                                                          | 目的                                                                                                    |
|---------|-----------------------------------------------------------------------|----------------------------------------------------------------------------------------------------|
|         | <pre>Device(config)# interface gigabitethernet1/1</pre>               | イスまたは EtherChannel ポート チャネルを入力で<br>きます。                                                                 |
| ステップ4   | switchport mode trunk                                                 | 指定したインターフェイスをトランク ポートとし                                                                                 |
|         | 例:                                                                    | て設定します。                                                                                                 |
|         | Device(config-if)# switchport mode trunk                              |                                                                                                    |
| ステップ5   | switchport vlan mapping default dot1q-tunnel vlan-id                  | ポート上のすべてのマッピングされていない                                                                                    |
|         | 例:                                                                    | C-VLAN パケットが、指定された S-VLAN で転送                                                                           |
|         | Device(config-if)# switchport vlan mapping<br>default dotlq-tunnel 16 | されるように相圧します。                                                                                            |
| ステップ6   | exit                                                                  | グローバル コンフィギュレーション モードに戻り                                                                                |
|         | 例:                                                                    | ます。                                                                                                    |
|         | Device(config-if)# exit                                               |                                                                                                    |
| ステップ7   | spanning-tree bpdufilter enable                                       | スパニングツリーの BPDUフィルタを挿入します。                                                                               |
|         | 例:<br>Device(config)# spanning-tree bpdufilter enable                 | <ul> <li>(注) 一貫して制御トラフィックを処理するには、レイヤ2プロトコルトンネリングをイネーブルにするか(推奨)、またはスパニングツリーの BPDU フィルタを挿入します。</li> </ul> |
| ステップ8   | end                                                                   | 特権 EXEC モードに戻ります。                                                                                       |
|         | 例:                                                                    |                                                                                                    |
|         | Device(config)# end                                                   |                                                                                                    |
| ステップ9   | show interfaces interface-idvlan mapping                              | 設定を確認します。                                                                                               |
|         | 例:                                                                    |                                                                                                    |
|         | Device# show interfaces gigabitethernet1/1 vlan mapping               |                                                                                                    |
| ステップ 10 | copy running-config startup-config                                    | (任意)コンフィギュレーション ファイルに設定                                                                                 |
|         | 例:                                                                    | を保存します。                                                                                                 |
|         | Device# copy running-config startup-config                            |                                                                                                    |

### 例

次の例では、ポートでQinQマッピングを設定して、任意のVLAN IDのトラフィックが、S-VLAN ID 200 に転送されるようにする方法を示します。

Device(config) # interface gigabiethernet0/1
Device(config-if) # switchport vlan mapping default dot1q-tunnel 200
Device(config-if) # exit

# VLAN マッピングの機能履歴

次の表に、このモジュールで説明する機能のリリースおよび関連情報を示します。

これらの機能は、特に明記されていない限り、導入されたリリース以降のすべてのリリースで使用できます。

Cisco Feature Navigator を使用すると、プラットフォームおよびソフトウェアイメージのサポート情報を検索できます。Cisco Feature Navigator には、http://www.cisco.com/go/cfn [英語] からアクセスします。

I